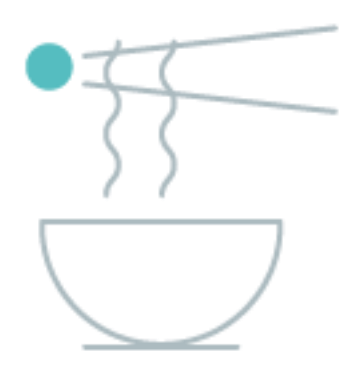

Tabit Kitchen

User Guide

Revision #3.0

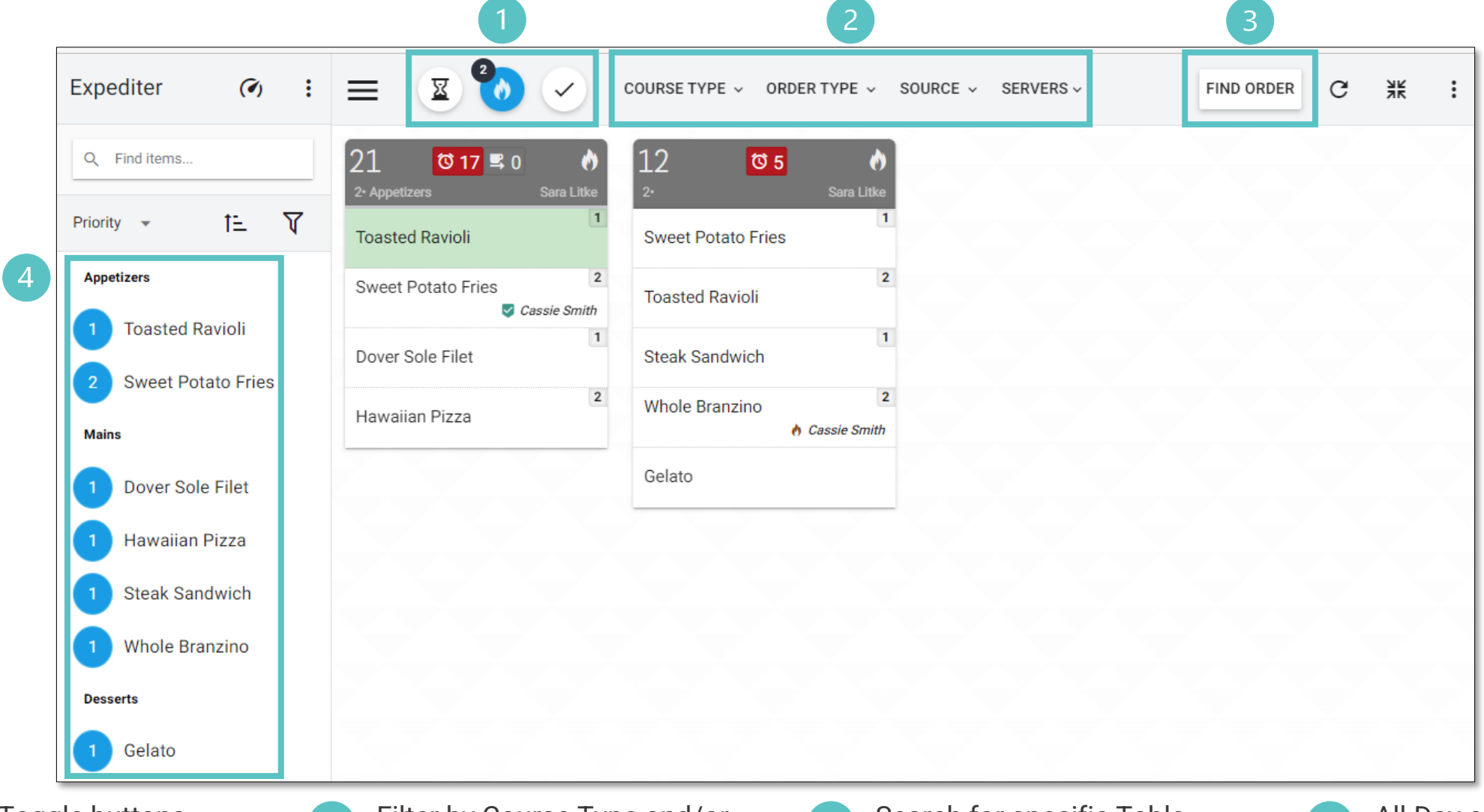

Display Toggle buttons (on/off): Held, Fired, Bumped Counter indicates number of tickets

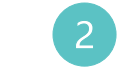

Filter by Course Type and/or Order Type and/or Source and/or Server Search for specific Table number or Order Number Popup dialog for numeric entry

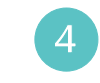

All-Day counter, can be hidden from view

Revision #3.0

| Expediter 🕢 :                          | = 🗵 🍪 🗸                                   | COURSE TYPE 🗸 ORDER TYPE 🗸 SOURCE 🗸 SERVERS 🗸 | FIND ORDER C 💥 : |
|----------------------------------------|-------------------------------------------|-----------------------------------------------|------------------|
| Q Find items                           | 21<br>2• Appetizers 2 = 0 0<br>Sara Litke | 12 3 05 0 4<br>2. Sara Litke                  |                  |
| Priority - 1= V1                       | Toasted Ravioli                           | 1<br>Sweet Potato Fries                       |                  |
| Appetizers                             | Sweet Potato Fries Zassie Smith           | 2<br>Toasted Ravioli                          |                  |
| Coasted Ravioli     Sweet Potato Fries | Dover Sole Filet                          | 1<br>Steak Sandwich                           |                  |
| Mains                                  | 2 Hawaiian Pizza                          | Whole Branzino                                |                  |
| 1 Dover Sole Filet                     |                                           | Gelato                                        |                  |
| 1 Hawaiian Pizza                       |                                           |                                               |                  |
| 1 Steak Sandwich                       |                                           |                                               |                  |
| 1 Whole Branzino                       |                                           |                                               |                  |
| Desserts                               |                                           |                                               |                  |
| 1 Gelato                               |                                           |                                               |                  |

Touch Item row to bump an individual Item Once an Item is bumped, a new counter will display, measuring duration to entire ticket bumped Timer indicator (in minutes) since Item or course was fired from PAD Revision #3.0

Long press on ticket header will bump entire ticket Whoever is logged into the Kitchen Screen will indicate when the Item is bumped to the Expediter

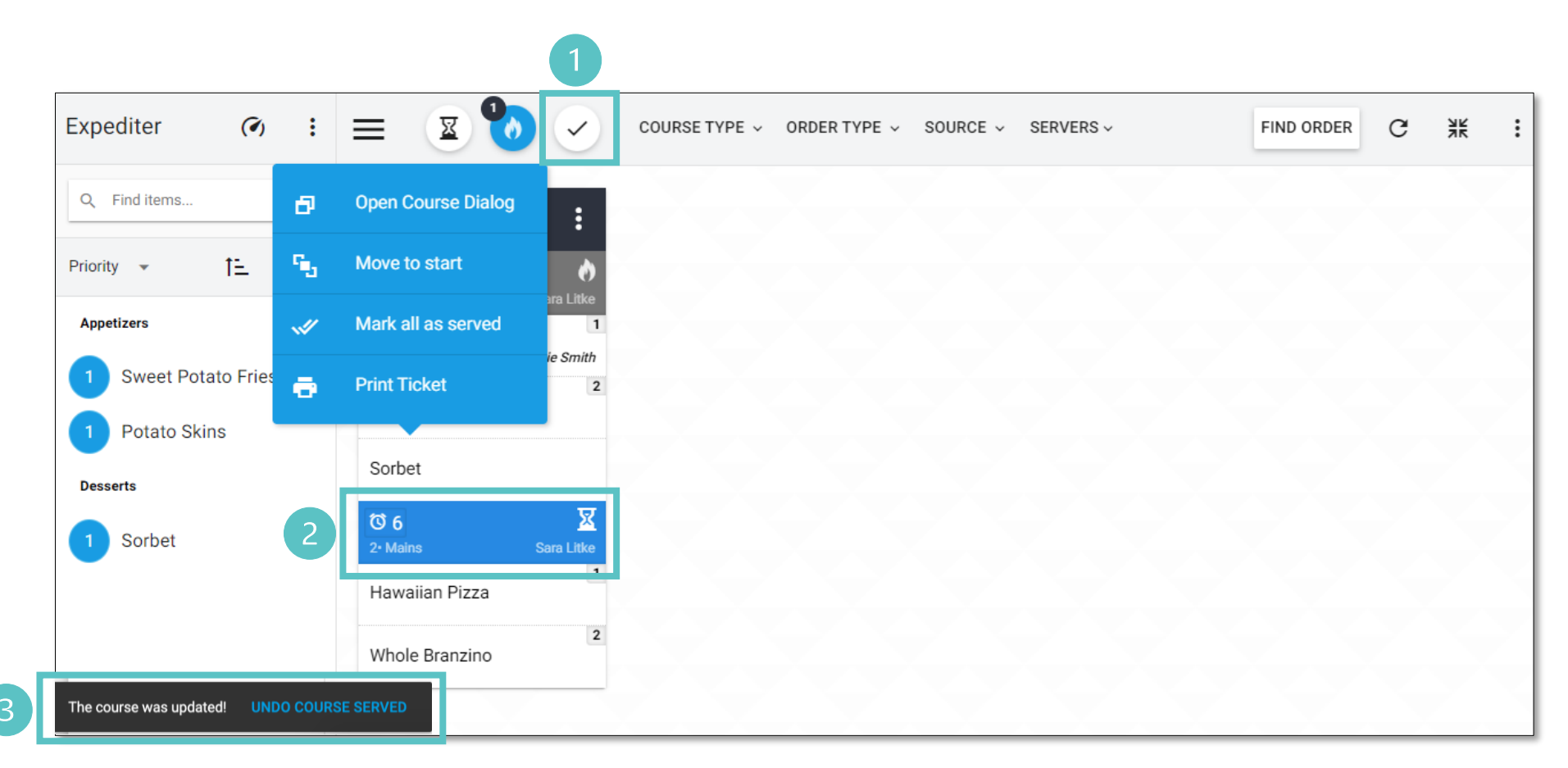

Select the "check mark" button to display bumped orders

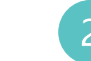

Tap on header of bumped order and select "Undo course served" (undo bump)

3 When a course is bumped, this will display on the bottom left of the screen allowing user to undo bump

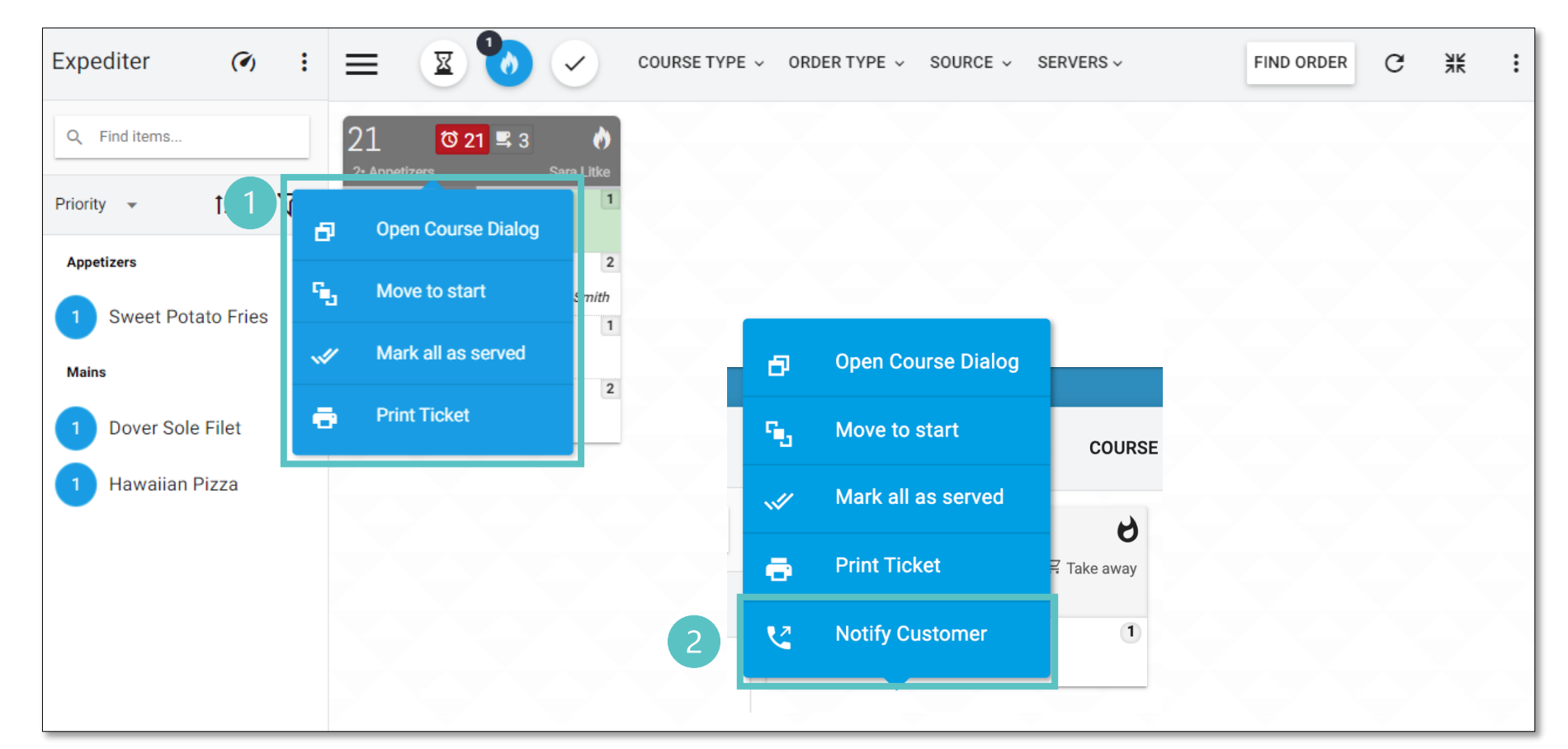

Single tap on Ticket header prompts for following functions:

- Open course dialog
- Move to start puts the ticket in the front of the line
- Mark all as served bumps entire ticket
- Print ticket

2

Takeaway, Delivery, and Over the Counter orders also allow the Expeditor to notify the customer when their order is ready. Phone number must be collected before firing the order to the kitchen

### Expediter Screen: Open Course Dialog

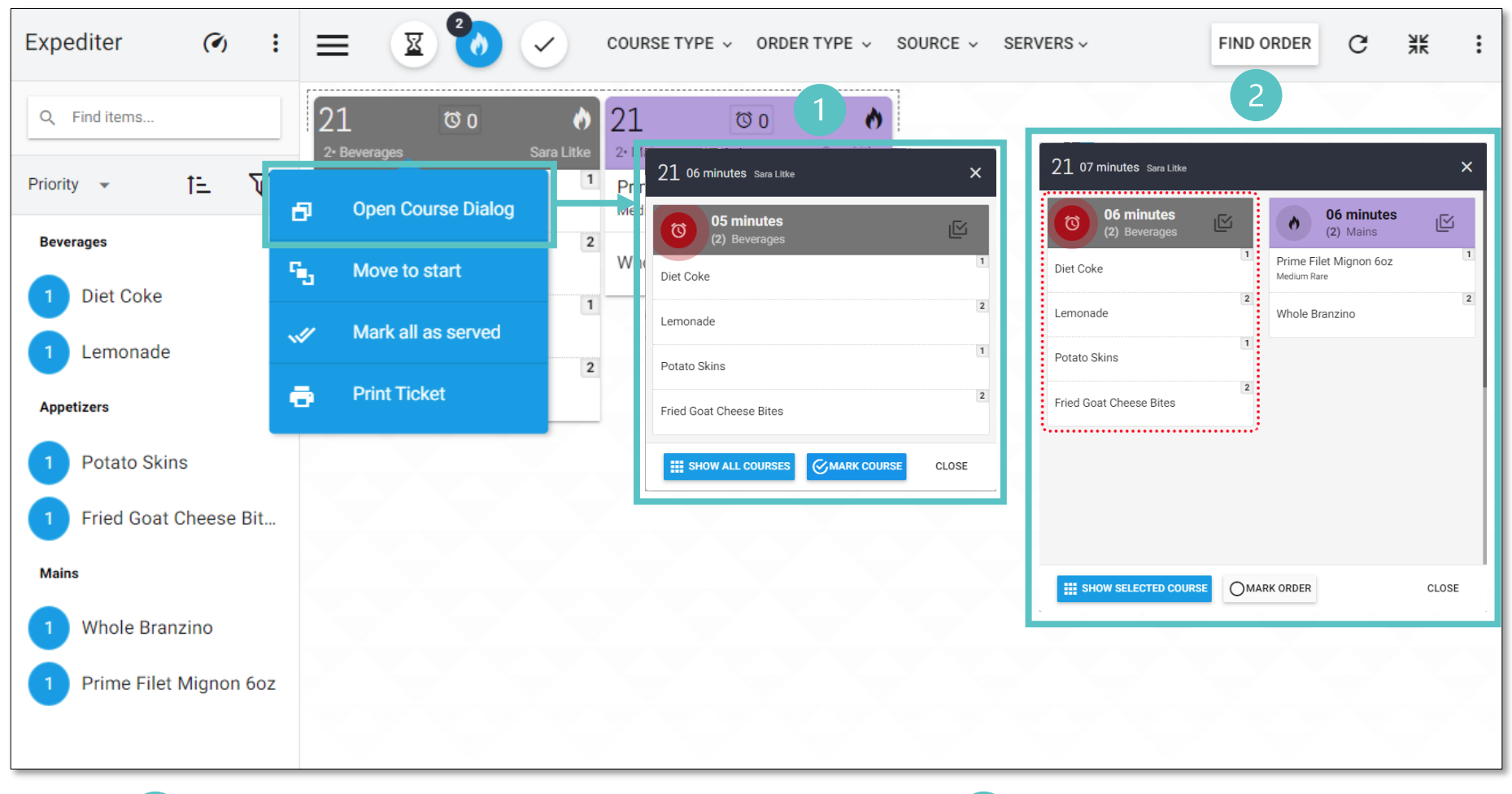

Allows user "Mark Course" for greater visibility (pulsating counter)

"Show all courses" will pull the table history including tickets that have been bumped

## Expediter Screen: All Day Counts

| Expediter 🕢 :            | E COURSE TYPE ~ ORDER TYPE ~ SOURCE ~ SERVERS ~ PRIME FILET MIGNON 60Z FIND ORDER C | Ж |
|--------------------------|-------------------------------------------------------------------------------------|---|
| Q Find items             | 12 TO 0 D TO 0 D TO 0 D TO 0 D Prime Filet Mignon 6oz X                             |   |
| Priority - 1= V          | 1     Prime Filet Mignon 6oz     1       Medium Rare     Details     Tables/Orders* |   |
| Appetizers               | Prime Filet Mignon 6oz 1 Medium Rare 12 Medium Rare                                 |   |
| 1 Caesar Salad           | Medium 10 Medium                                                                    |   |
| Mains                    | MARK ALL AS SERVED CLOSE                                                            |   |
| 2 Prime Filet Mignon 6oz | Expediter (* Group by categories                                                    |   |
|                          | Q Find items Group by status                                                        |   |
|                          | Priority (12) Show all active items (1)                                             |   |
|                          | Name <> Limit Item                                                                  |   |
|                          | Count ad                                                                            |   |
|                          |                                                                                     |   |

Tapping on an Item will highlight or filter tickets indicating where the Items are located

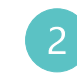

Items can be sorted by Category/Course and/or Priority, Name, or Count

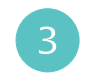

Long press on an Item to see the details

Revision #3.0

# Expediter Screen: Display Toggles

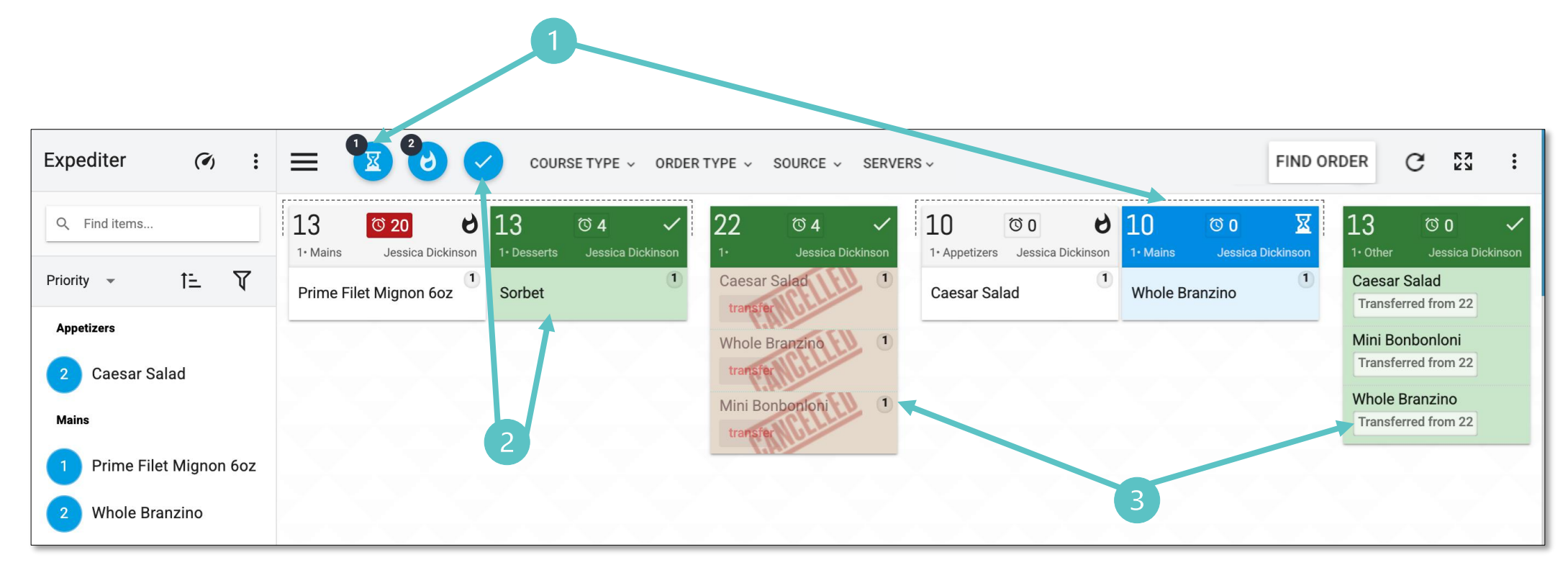

(1

Tickets that are on "Hold" will display in a different color and can be hidden, using the toggle button Tickets that have been "Bumped" will display in a different color and can be hidden, using the toggle button

Tickets that have been transferred will display the original ticket as "Cancelled" and will fire a new ticket with the updated Table or Order Number indicating where it was transferred from and by whom

# Expediter Screen: Display Toggles

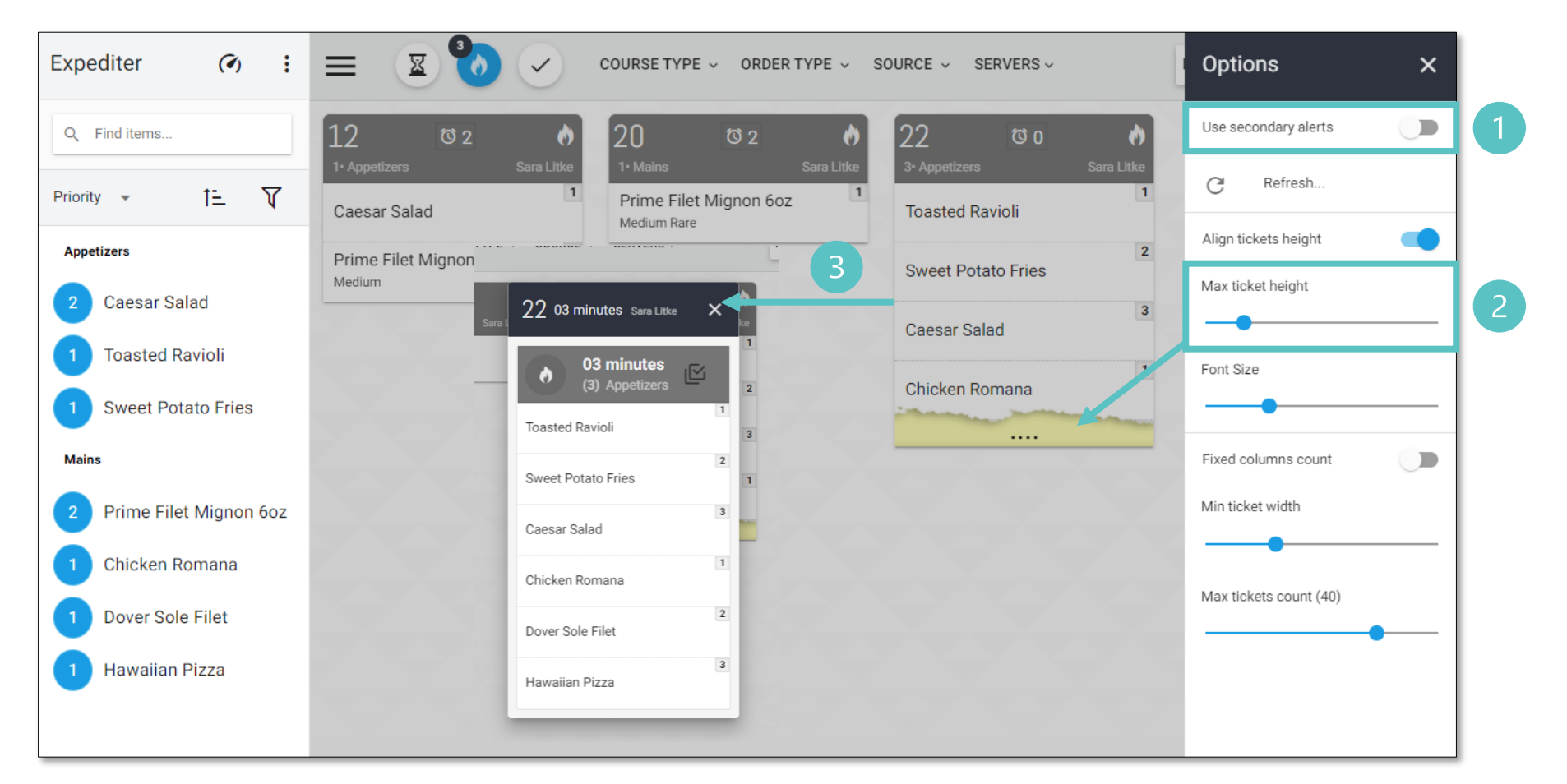

Secondary alerts turns on the second times indicated in the Setup Screen

2

Defines max height for tickets. If ticket content exceeded, then it will display a "torn" edge

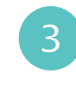

Click anywhere on ticket to expand view and bump Items

|                                                | 1<br>Crill -                                                                   |                         | 2                                         | 3                                    | 4                                                                                       |                          |
|------------------------------------------------|--------------------------------------------------------------------------------|-------------------------|-------------------------------------------|--------------------------------------|-----------------------------------------------------------------------------------------|--------------------------|
|                                                | Line Station                                                                   |                         | Conder                                    | TYPE - SOURCE - SERVERS -            | SEND SMS FIND ORD                                                                       | R C XK :                 |
|                                                | Q Find items                                                                   | Ø                       | Item Name                                 | Modifiers                            |                                                                                         | #                        |
|                                                | Priority 👻 †=                                                                  |                         |                                           | Diner: 1                             |                                                                                         |                          |
|                                                | Appetizers           Tuna Tartare                                              | 00:00                   | Tuna Tartare                              |                                      |                                                                                         | Table: 11<br>Sara Litke  |
|                                                | 1 Fried Goat Cheese Bites                                                      | 00:00                   | Steak Sandwich                            |                                      |                                                                                         | Table: 11<br>Sara Litke  |
| 5                                              | Mains                                                                          |                         |                                           | Diner: 2                             | :                                                                                       |                          |
|                                                | <ol> <li>Steak Sandwich</li> <li>Dover Sole Filet</li> <li>Desserts</li> </ol> | 00:00                   | Fried Goat Cheese Bites                   |                                      |                                                                                         | Table: 11<br>Sara Litke  |
|                                                |                                                                                | 00:00                   | Dover Sole Filet                          |                                      |                                                                                         | Table: 11<br>Sara Litke  |
|                                                | 1 Chocolate Cake                                                               |                         |                                           | No Dine                              | r                                                                                       |                          |
|                                                |                                                                                | 00:00                   | Chocolate Cake                            |                                      |                                                                                         | Table: 11<br>Sara Litke  |
| Name of static<br>can switch<br>between static | on, 2 Display To<br>(on/off): H<br>ons Bumped                                  | oggle but<br>Ield, Fire | ttons <u>3</u> Filter<br>ed, Sour<br>Serv | r by Order Type,<br>ce, and/or<br>er | 4 Search for specific<br>number or Order<br>Number<br>Popup dialog for<br>numeric entry | Table 5 All<br>ca<br>fro |

All-Day counter, can be hidden from view

| Grill -<br>Line Station                | · = ( | C ORDER T               | TYPE - SOURCE - SERVERS - | SEND SMS FIND ORDE | er C ¥K :               |
|----------------------------------------|-------|-------------------------|---------------------------|--------------------|-------------------------|
| Q Find items                           | 2 0   | Item Name               | Modifiers                 |                    | #                       |
| Priority 👻 🕇 🗄                         |       |                         | Diner: 1                  |                    |                         |
| Appetizers                             | 00:00 | Tuna Tartare            |                           |                    | Table: 11<br>Sara Litke |
| 1 Fried Goat Cheese Bites              | 00:00 | Steak Sandwich          |                           |                    | Table: 11<br>Sara Litke |
| Mains                                  |       |                         | Diner: 2                  |                    |                         |
| 1 Steak Sandwich<br>1 Dover Sole Filet | 00:00 | Fried Goat Cheese Bites |                           |                    | Table: 11<br>Sara Litke |
| Desserts                               | 00:00 | Dover Sole Filet        |                           |                    | Table: 11<br>Sara Litke |
| 1 Chocolate Cake                       |       |                         | No Diner                  |                    |                         |
|                                        | 00:00 | Chocolate Cake          |                           |                    | Table: 11<br>Sara Litke |

Timer indicator (in minutes) since Item or course was fired from PAD. Will turn red to indicate a long ticket time based on course

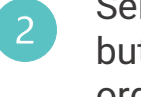

Select the "check mark" button to display bumped orders

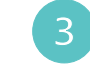

Items are displayed based upon how they are ordered on the PAD or by priority

| Grill -<br>Line Station           | : : |       | order 1                 | TYPE ~ SOURCE ~ SERVERS ~ FRIED GOAT CHEESE BITES SEND SMS FIND ORD | er C ¥K :               |
|-----------------------------------|-----|-------|-------------------------|---------------------------------------------------------------------|-------------------------|
| Q Find items                      |     | ଷ     | Item Name               | Modifiers                                                           | #                       |
| Priority 👻 🎁                      | -   |       |                         | Diner: 1                                                            |                         |
| Appetizers           Tuna Tartare |     | 00:04 | Tuna Tartare            | Q Find items                                                        | Table: 11<br>Sara Litke |
| 1 Fried Goat Cheese Bites         |     | 00:04 | Steak Sandwich 2        | Priority 1=                                                         | Table: 11<br>Sara Litke |
| Mains                             |     | 00:04 | Fried Goat Cheese Bites | Name 2<br>Count (                                                   | Table: 11               |
| 1 Dover Sole Filet Desserts       | - 1 | 00:04 | Dover Sole Filet        | 1 Fried Goat Cheese Bites                                           | Table: 11<br>Sara Litke |
| 1 Chocolate Cake                  |     |       |                         | Steak Sandwich                                                      |                         |
|                                   |     | 00:04 | Chocolate Cake          | 1 Dover Sole Filet                                                  | Table: 11<br>Sara Litke |

Tapping on an Item will highlight or filter tickets indicating where the Items are located

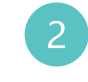

Items can be sorted by Priority, Name, or Count

| Grill -                                                                      |       | er C ¥K :                                        |                                                                                                    |                         |
|------------------------------------------------------------------------------|-------|--------------------------------------------------|----------------------------------------------------------------------------------------------------|-------------------------|
| Q Find items                                                                 | Ø     | Item Name                                        | Modifiers                                                                                                    | #                       |
| Priority 👻 🏌                                                                 |       |                                                  | Diner: 1                                                                                                    |                         |
| Appetizers           1         Potato Skins                                  | 00:00 | Potato Skins                                     |                                                                                                    | Table: 11<br>Sara Litke |
| 1 Caesar Salad                                                               | 00:00 | Whole Branzino                                   |                                                                                                    | Table: 11<br>Sara Litke |
| Mains          1       Prime Filet Mignon 6oz         0       Whole Branzino | 00:00 | Caesar Salad                                     | Image: transmission of the second second | Table: 11<br>Sara Litke |
|                                                                              | 00:00 | Appetizers Prime Filet M Potato Skir Caesar Sala | ad Caesar Salad                                                                                                    | Table: 11<br>Sara Litke |
|                                                                              |       | Mains                                            |                                                                                                    |                         |

Items that have a 2-step bump process will indicate on the "All-Day" counter

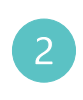

Items that have a 2-step bump process will indicate to the Expediter that the Item is working

### **Customer Display Screen: Basic Screen Functions**

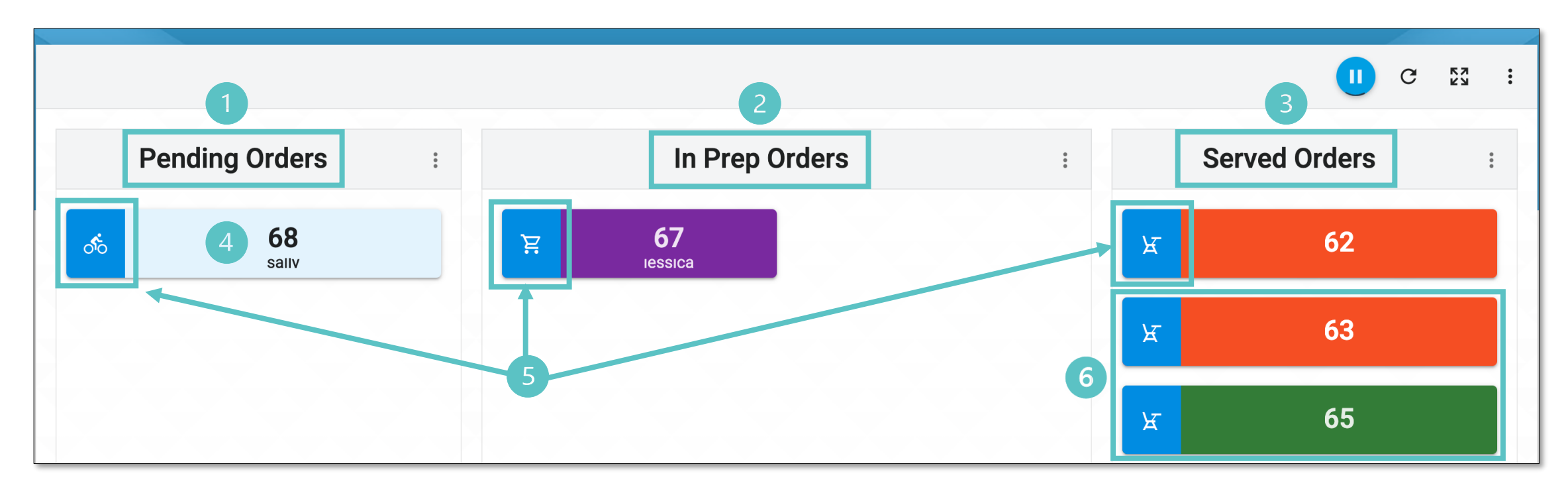

- Pending Orders have not yet been fired into the kitchen
- In Prep Orders have been fired to the kitchen

Served Orders have been bumped by the Expediter and are ready for customer pickup The Order Number is displayed along with the Customer Name if it is collected before firing the items to the kitchen

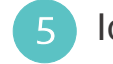

Icons indicate the Order Type

6 Served orders can have a second set of colored alerts indicating the order has been ready beyond the defined period of time

All colors on this screen are customizable by Order Status and Order Source